## ้วิธีการสมัคร ลงทะเบียนงานวิ่งวันสถาปนาวิทยาเขตสระแก้ว 9 กันยา

1. เข้าเว็บไซต์ <u>https://23sakaeovr.buu.ac.th/</u>

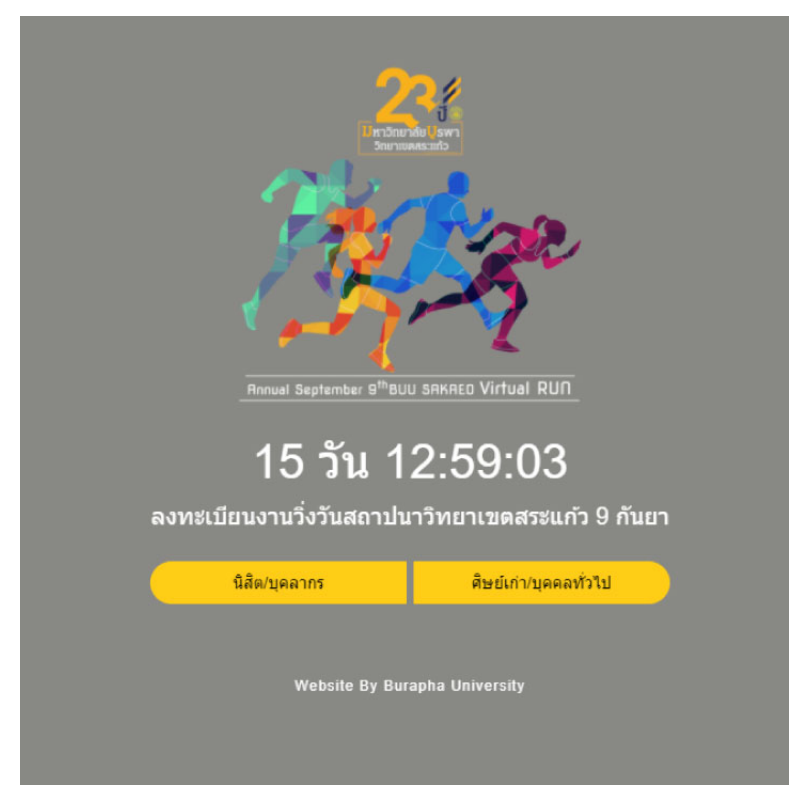

- 2. เลือกสถานะในการสมัคร นิสิต/บุคลากร หรือ ศิษย์เก่า/บุคคลทั่วไป

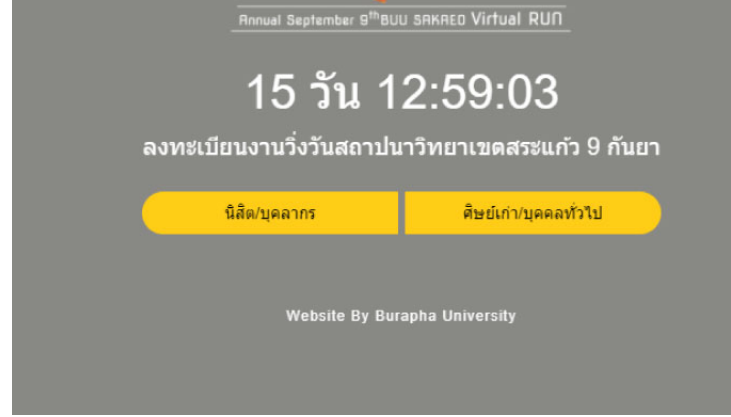

### 2.1 กรณีเลือกสถานะ นิสิต/บุคลากร

- กรอกข้อมูลที่ช่อง ตรวจสอบรายชื่อ
- USERNAME /ชื่อ สกุล / รหัสนิสิต (อย่างใดอย่างหนึ่ง แล้วกดค้นหา)

| งานวิ่งวันสถาปนาวิทยาเขตสระแก้ว 9 กันยา           |   |
|---------------------------------------------------|---|
| < / ลงทะเบียน (นิสิต/บุคลากร)                     |   |
| ตรวจสอบรายชื่อ *                                  |   |
| 60100052                                          | ٩ |
| ชื่อ-นามสกุล *                                    |   |
| 4                                                 |   |
| อีเมล *                                           |   |
| email@email.com                                   |   |
| ชื่อบน BIB *                                      |   |
| 🛷 อักษรภาษาอังกฤษตัวพิมพ์ใหญ่ ไม่เกิน 10 ตัวอักษร |   |
| ลงทะเบียน                                         |   |
|                                                   |   |
|                                                   |   |

# ตรวจสอบข้อมูล ชื่อ – นามสกุล, อีเมล์

| มวิ่งวันสถาปนาวิทยาเขตสระแก้ว 9 กันยา                                                                 |                               |
|----------------------------------------------------------------------------------------------------|-------------------------------|
| < 📝 ลงทะเบียน (นิสิต/บุคลากร)                                                                         |                               |
| ตรวจสอบรายชื่อ *                                                                                      |                               |
| 60100052                                                                                              | Q                             |
| ชื่อ-นามสกูล •<br>▲ อารักษ์ เกิดพิพักษ์3                                                              |                               |
| อีเมล •<br>ช 60100052@go.buu.ac.th                                                                    |                               |
| จือบน BIB*                                                                                            |                               |
| <ul> <li>อกษรภาษาองกฤษตวทมพเหญ (มเกม 10 ตวอกษร<br/>กรุณาป้อน ซ้องน BIB</li> <li>ลงทะเบี้ยน</li> </ul> |                               |
|                                                                                                    | Website By Burapha University |

- กรอกชื่อบน BIB กำหนดเอง (อักษร A-Z ตัวพิมพ์ใหญ่ หรือ 0-9 ไม่เกิน 10 ตัวอักษร)

- กดลงทะเบียน

| งานวิ่งวันสถาปนาวิทยาเขตสระแก้ว 9 กันยา |                      |
|-----------------------------------------|----------------------|
| < / ลงทะเบียน (นิสิต/บุคลากร)           |                      |
| ครวจสอบรายชื่อ *                        |                      |
| 60100052                                | Q                    |
| ชื่อ-นามสกุล *                          |                      |
| a อารักษ์ เกิดพิทักษ์                   |                      |
| อีเมล *<br>60100052@go.buu.ac.th        |                      |
| ชื่อบน BIB *                            |                      |
| ARAK 5                                  |                      |
| asmetuleu<br>6                          |                      |
| Website B                               | y Burapha University |

#### - จะได้รับ BIB ในการลงทะเบียนงานวิ่งวันสถาปนาวิทยาเขตสระแก้ว 9 กันยา

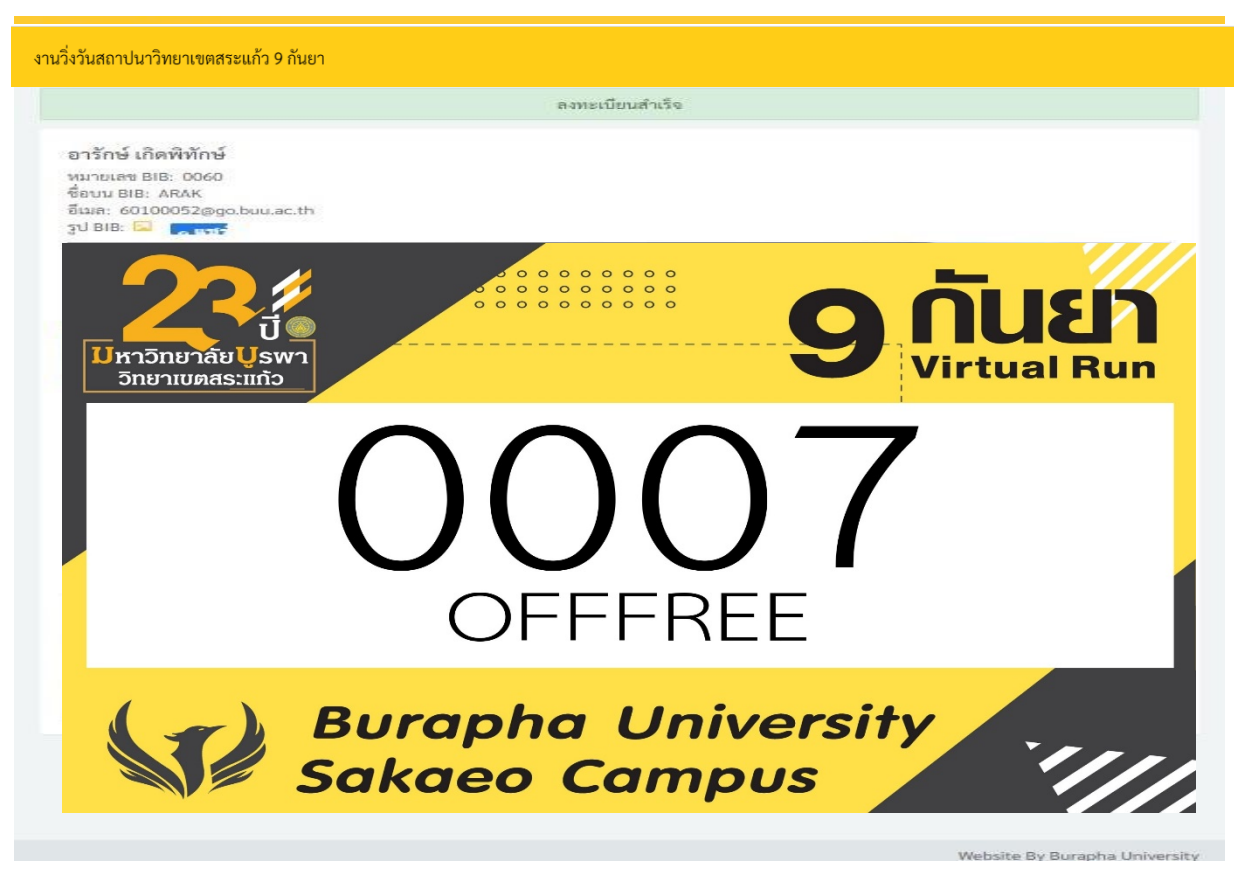

## 2.2 กรณีเลือก ศิษย์เก่า/บุคคลทั่วไป

#### <u>ศิษย์เก่า</u>

- กรอกข้อมูลที่ช่อง ตรวจสอบรายชื่อ
- ชื่อ สกุล / รหัสนิสิต (อย่างใดอย่างหนึ่ง แล้วกดค้นหา)

| <ul> <li>&lt; / ลงทะเบียน (ศิษย์แก่า/บุคคลทั่วไป)</li> <li>ประเภทการลงทะเบียน</li> <li>พิษย์แก่บุคลทั่วไป</li> </ul> |  |
|----------------------------------------------------------------------------------------------------|--|
| 1 ประเภทการลงทะเบียน                                                                                                 |  |
| 💿 ศิษย์แก่า 📄 บุตคลทั่วไป                                                                                            |  |
|                                                                                                    |  |
| ครวจสอบรายชื่อ *                                                                                                    |  |
| 45524523                                                                                                    |  |
| ชื่อ-นามสกุล *                                                                                                    |  |
| <b>A</b>                                                                                                    |  |
| อีเมล *                                                                                                    |  |
| email@email.com                                                                                                    |  |
| ชื่อบน BIB •                                                                                                    |  |
| 🛷 อักษรภาษาอังกฤษตัวพิมพ์ใหญ่ ไม่เกิน 10 ตัวอักษร                                                                    |  |
| โทรศัพท์                                                                                                    |  |
|                                                                                                    |  |
| ลงทะเบียน                                                                                                    |  |
|                                                                                                    |  |

- ตรวจสอบข้อมูล ชื่อ นามสกุล
- กรอกข้อมูล อีเมล์
- กรอกชื่อบน BIB กำหนดเอง (อักษร A-Z ตัวพิมพ์ใหญ่ หรือ 0-9 ไม่เกิน 10 ตัวอักษร)
- กดลงทะเบียน

| A важистичи (Анайличи (Анайличи)           Utscumministrative           A hadining           A hadining           A social           A social           A so | วิ่งวันสถาปนาวิทยาเขตสระแก้ว 9      | กันยา |        |  |   |
|----------------------------------------------------------------------------------------------------|-------------------------------------|-------|--------|--|---|
| Uзεимпляами:                                                                                                    | / ลงทะเบียน (ศิษย์เก่า/บุคคลทั่วไป) |       |        |  |   |
| ประเภทการมหะเปียม                                                                                                    |                                     |       |        |  |   |
| • Ячийії       цяляйїЦ         яхокавизний       4         45524523       4         Фе-иликца       4         і мозійни йлий       4         биля       5         Фоли ВІВ*       6         Імяйний       6         Імяйний       6         Імяйний       7                                                                                                    | ประเภทการลงทะเบียน                  |       |        |  |   |
| ตราวจตอบรายชื่อ *         45524523         ชื่อ-บามสกุล *         1       4         1       พงษ์พันธ์ แก้วแน่         มีแล *       5         1       5         ชื่อบบ BIB *       6         1       6         โบลศัพภ์       6         1       7                                                                                                    | 🧿 ศิษย์เก่า 🔵 บุคคลทั่วไป           |       |        |  |   |
| 45524523     4       Фо-изияда *     4       🕍 төз бүйл б и луц б     4       б ил *     5       🖻 тяяве цорицае, th     5       Фогица ВВ *     6       Гихий мий     6       Гихий мий     7                                                                                                    | ตรวจสอบรายชื่อ *                    |       |        |  |   |
| Фо-изияда     4       Мизийці ціїзцій     4       Віша *     5       Фоги вів *     5       Фоги вів *     6       Гилийтий     6       Гилийтий     7                                                                                                    | 45524523                            |       |        |  | Q |
| <ul> <li></li></ul>                                                                                                    | ชื่อ-นามสกุล *                      |       | 4      |  |   |
| бша *     5       *     5       фели BIB *     6       *     Клечималее       Гитяйтий     6       Гитяйтий     7                                                                                                    | พงษ์พันธ์ แก้วมณี                   |       |        |  |   |
| мяявидьицас.th     5       Фоли BIB •     6       •     КАЕЧМАЛЕЕ       Гиляйтий     6       Гиляйтий     7                                                                                                    | อีเมล *                             |       |        |  |   |
| BB*     6       Ivrařívní     6                                                                                                    | ชาตรอบ@buu.ac.th                    |       | 5      |  |   |
| KAEWIMANEE     6       Ivraňivní     6       Rametideu     7                                                                                                    | ชื่อบน BIB *                        |       | $\leq$ |  |   |
| โมรสัพท์                                                                                                    | KAEWMANEE                           |       | 6      |  |   |
| а<br>вяльціви 7                                                                                                    | โทรศัพท์                            |       |        |  |   |
| ลงทะเมียน 7                                                                                                    |                                     |       |        |  |   |
|                                                                                                    | ลงทะเบียน                           | 7     |        |  |   |
|                                                                                                    |                                     |       |        |  |   |

#### - จะได้รับ BIB ในการลงทะเบียนงานวิ่งวันสถาปนาวิทยาเขตสระแก้ว 9 กันยา

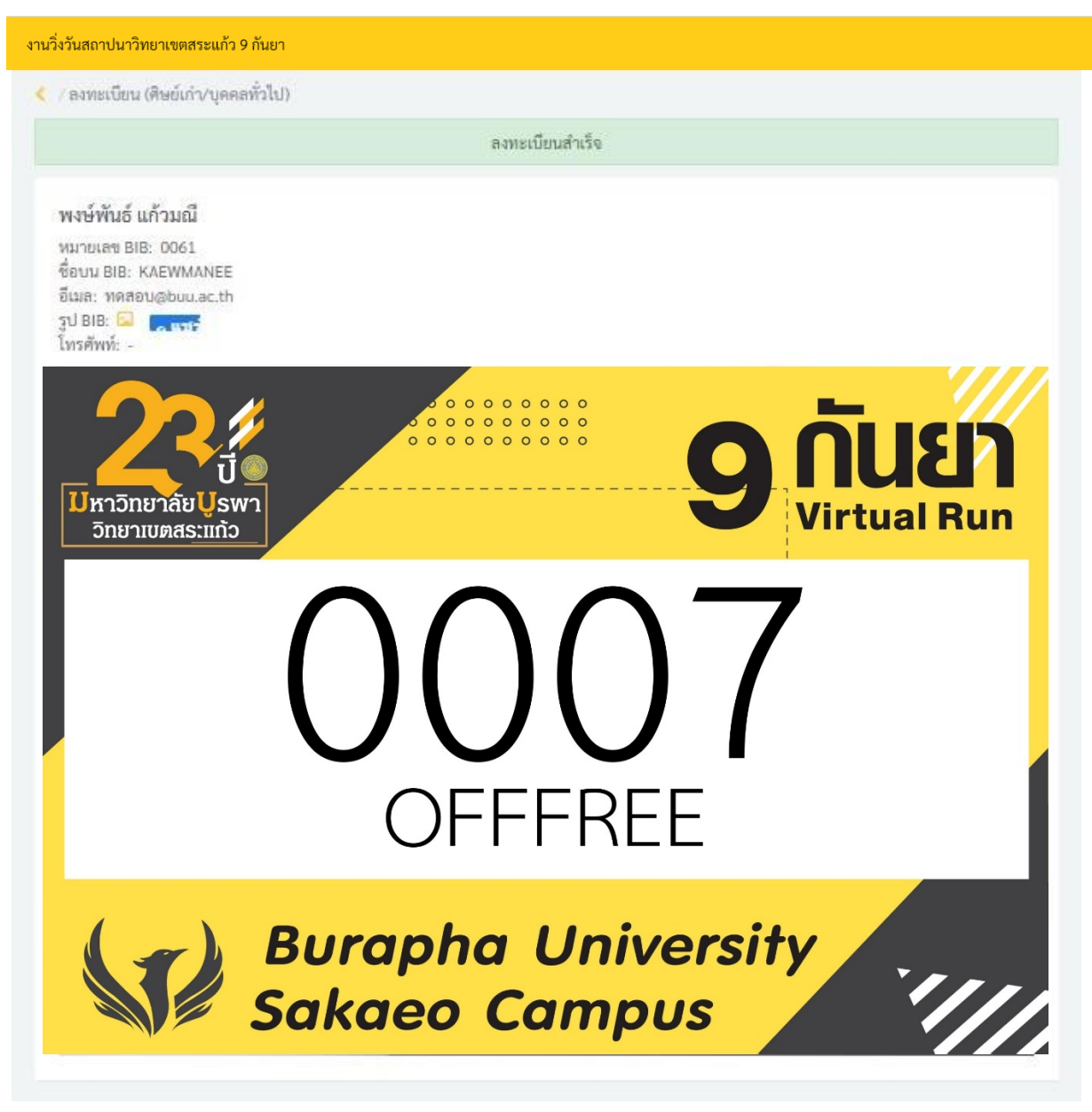

## <u>บุคคลทั่วไป</u>

- กรอกข้อมูล ชื่อ สกุล
- กรอกอีเมล์
- กรอกชื่อบน BIB กำหนดเอง (อักษร A-Z ตัวพิมพ์ใหญ่ หรือ 0-9 ไม่เกิน 10 ตัวอักษร)
- กดลงทะเบียน

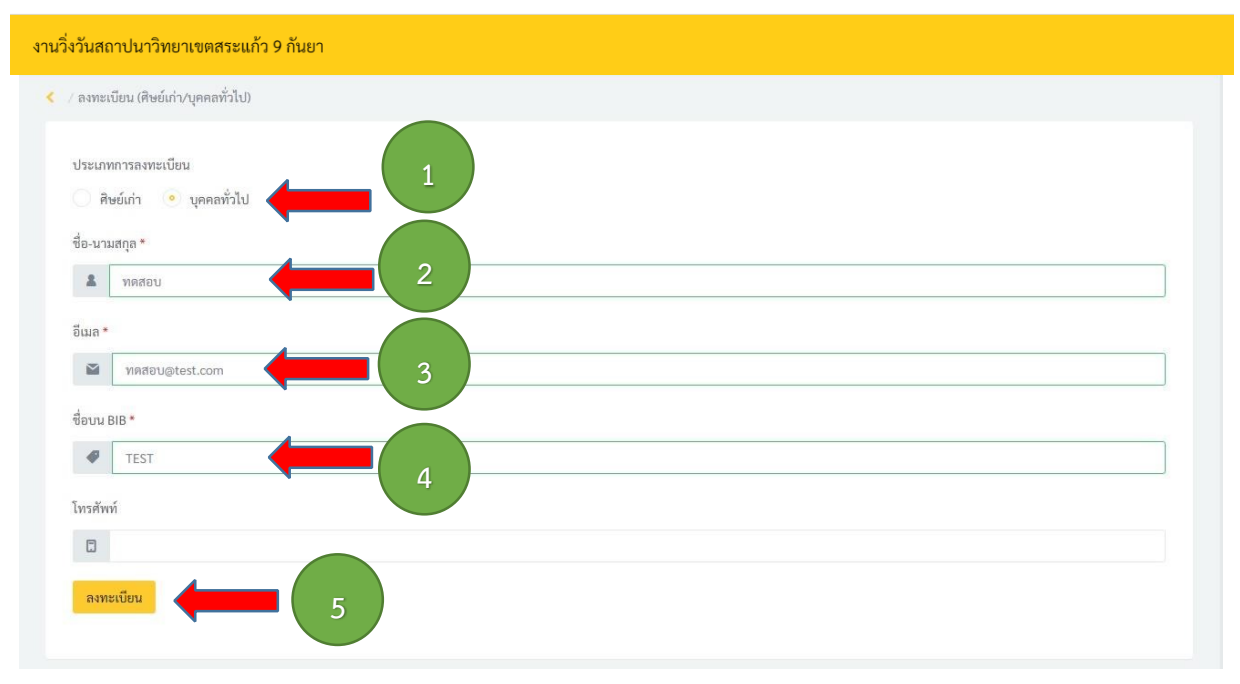

#### - จะได้รับ BIB ในการลงทะเบียนงานวิ่งวันสถาปนาวิทยาเขตสระแก้ว 9 กันยา

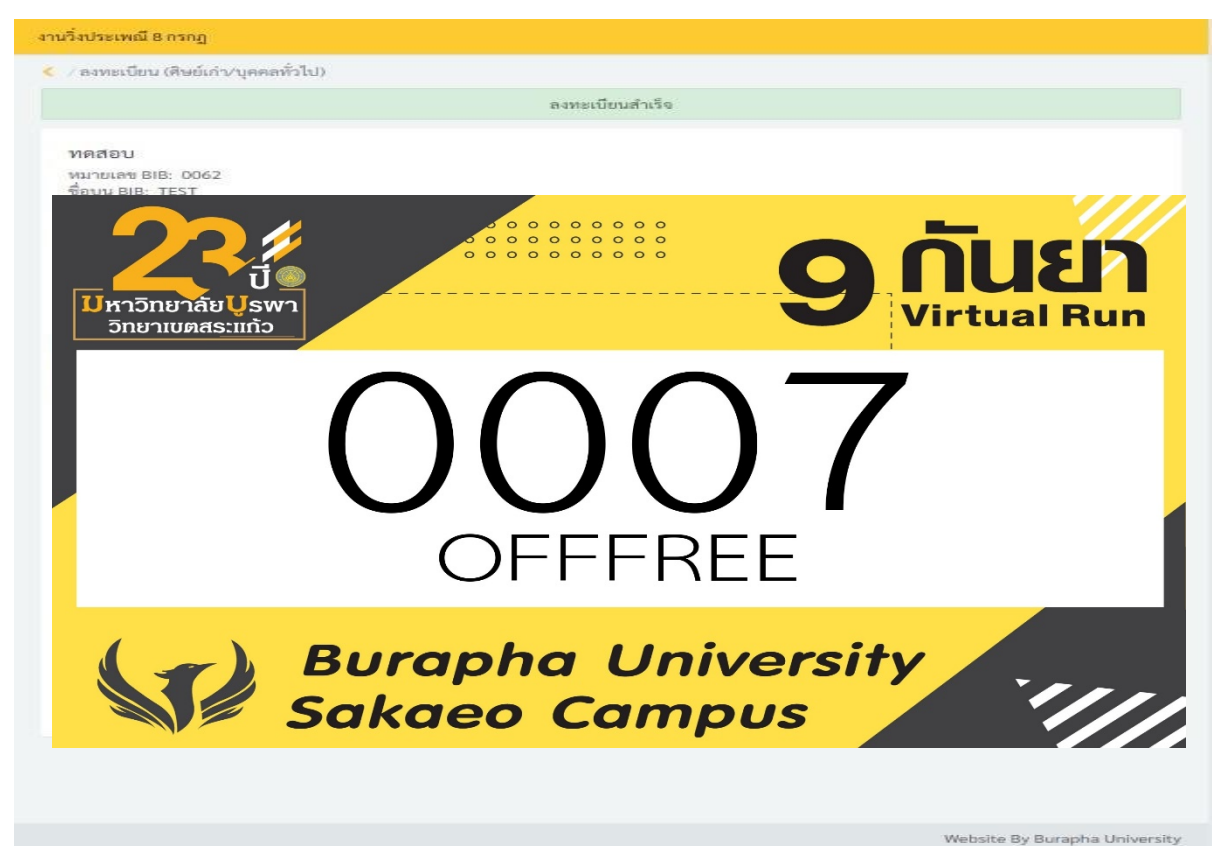